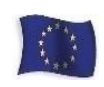

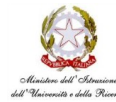

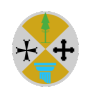

## Ufficio Scolastico Regionale per la Calabria Istituto Comprensivo Statale Belmonte Calabro

Via Corrado ALvaro, 43 – 87033 Belmonte Calabro (CS) Telefono 0982616669Codice Meccanografico: CSIC819007 Codice Fiscale 86002300787 Codice univoco ufficio per fatturazione: UFIJA9 E-mail csic819007@istruzione.it P.E.C. csic819007@pec.istruzione.it

## TUTORIAL PAGO IN RETE

Si rammenta che dalla scuola non potrà essere accettata nessuna forma di pagamento diversada quella effettuata tramite il servizio "**Pago In Rete**".

Al fine di agevolare le famiglie nelle operazioni di pagamento degli esami, si riepilogano di seguito le schermate principali e le indicazioni di compilazione della piattaforma Pago In Rete accessibile all'indirizzo: <u>https://www.istruzione.it/pagoinrete/.</u>

| COST       COME ACCEDERE       COME REGISTRARE       COME ARA       PESTATORI DEL SERVIZO       ASISTENZI                                                                                                    | App Mome - MIUR 🐲 AXIOS - Scuola Digi | 🖉 Banca via Internet 🥂 Home AVCP 🤉 Agencia delle Eintra 😒 INPS - Instato Nazi 🔃 SDI - Home page                                                                                                    | Sanca d'Italia - Estr 🔇 WebMail - Desktop 🔇 Ambito                                                                                 | Territoriale. |
|----------------------------------------------------------------------------------------------------|---------------------------------------|----------------------------------------------------------------------------------------------------|----------------------------------------------------------------------------------------------------|---------------|
| Per un'amministrazione più<br>moderna, più trasparente, più<br>semplice         Con Pago In Rete, il servizio centralizzato per i pagamenti telematici del Ministero<br>dell'Istruzione, puol eseguire i pagamenti dei contributi e delle tasse per i servizi<br>scolastici o per le istanze al Ministero con il sistema pagoPA.         Accedendo con PC, Tablet, Smartphone puol scegliere di pagare subito online con<br>carta di credito, addebito in conto lo con alti mietodi di pagamento i geogramento presole tabaccherie, sportelli bancari autorizziti, uffici<br>postali o altri prestatori di servizi di pagamento (PSP), scaricando il documento di<br>pagamento presole dal sistema, che riporta QR-Code e Bollettino Postale PA,<br>Oltre all'esecuzione di pagamento, Pago In Rete ti mostra tuti pagamenti<br>eseguibili, it avvisa per ogni nuovo versamento trichiesto dalle scuole, it fornisce le<br>ricevute telematici e ffettuati. |                                       | COSÉ         COME ACCEDERE         COME REGISTRARSI         COSA PAGARE                                                                                                    | COME FARE PRESTATORI DEL SERVIZIO                                                                                                  | ASSISTENZA    |
|                                                                                                    |                                       | Per un'amministrazione più<br>moderna, più trasparente, più<br>scapplice         On Pago In Rete, il servizio centralizzato per i pagamenti telematici del Ministero<br>dell'istruzione, puoi eseguire i pagamenti dei contribuit e delle tasse per i servizi<br>scolastici o per le istanze al Ministero con il sistema pagoPA.         Accedendo con PC, Tablet, Smartphone puoi scegliere di pagamento oppure di<br>eseguire il versamento presso le tabaccherie, sportelli bancari autorizzati, uffici<br>pagamento predisposto dal sistema, che riporta QR-Code e Bollettino Postale PA.         Oltre all'esecuzione di pagamenti, Pago In Rete li mostra tutti pagamenti<br>ricevute telematiche e gli attestati validi ai fini fiscali per tutti pagamenti<br>telematici effettuati. | Documenti infografica - Accesso e guida al pagamento iManuale pagamenti scolastici Manuale pagamenti amministrazione Testimonianze |               |

Fare clic su "ACCEDI"

Effettuare l'accesso (login) con: le proprie credenziali POLIS già in possesso (username e password) oppure con SPID

|   | Governo Italiano                                        |                  |                                 |         |  |
|---|---------------------------------------------------------|------------------|---------------------------------|---------|--|
|   | Ministero dell'Istruzione<br>dell'Università e della Ri | e<br>cerca       |                                 | TTA SLV |  |
|   |                                                         |                  | Login                           |         |  |
|   |                                                         | Usernamer        | Username dimenticato?           |         |  |
|   |                                                         | Password:        | Password dimenticata?           |         |  |
|   |                                                         |                  |                                 |         |  |
|   |                                                         |                  | PPURE                           |         |  |
|   |                                                         | Entra con SPID   | Approfondisci SPID              |         |  |
|   |                                                         | Entra con CIE    | Approfondisci CIE               |         |  |
|   |                                                         | Login with eIDAS | Learn more about eIDAS          |         |  |
|   |                                                         | sped () AgID     | Sei un nuovo utente? Registrati |         |  |
| _ |                                                         |                  |                                 |         |  |

Effettuato l'accesso, cliccare su "VAI A PAGO IN RETE SCUOLE"

| 🎓 PAGO IN RE | E                                                                                                    |                                                                                        |  |
|--------------|----------------------------------------------------------------------------------------------------|----------------------------------------------------------------------------------------|--|
|              | Il sistema Pago In Rete                                                                                                    |                                                                                        |  |
|              | Pago In Rete è il sistema centralizzato del Ministen<br>cittadini di effettuare pagamenti telematici a favori                                     | o dell'Istruzione (MI) che consente ai<br>e degli Istituti Scolastici e del Ministero. |  |
|              | Tale sistema si interfaccia con PagoPA®, una piatta<br>l'interoperabilità tra Pubbliche Amministrazioni e P<br>Poste, etc.) aderenti al servizio. | aforma tecnologica che assicura<br>rrestatori di Servizi di Pagamento (Banche,         |  |
|              | Per la visualizzazione e il pagamento telematico di<br>erogati utilizza il link "Val a Pago in Rete Scuole".                                      | contributi richiesti dalle <b>scuole</b> per i servizi                                 |  |
|              | Per l'effettuazione di un pagamento telematico di u<br>"Vai a Pago in Rete MI".                                                                   | un contributo a favore del MI utilizza il link                                         |  |
|              | VAI A PAGO IN RETE<br>SCUOLE                                                                                                    | KAI A PAGO IN RETE                                                                     |  |
|              |                                                                                                    |                                                                                        |  |
|              |                                                                                                    |                                                                                        |  |
|              |                                                                                                    |                                                                                        |  |

Cliccare su "GESTIONE CONSENSI" (se non già effettuato in precedenza), per dare o revocare il proprio consenso alla ricezione delle notifiche previste dal sistema all'indirizzo e-mail indicato in fase di registrazione

| G Google 🗙 🛛 🐲 Pagamento quota pro-capita                       | per: X 🎾 Pago in rete Sistema dei pagami X 🕂                                                                                                    |                                                                                                    |                                        | <b>o</b> - o : |
|-----------------------------------------------------------------|----------------------------------------------------------------------------------------------------|----------------------------------------------------------------------------------------------------|----------------------------------------|----------------|
| ← → C O a pagoinrete.pubblica.istruzione.it/parsWebj            |                                                                                                    |                                                                                                    |                                        | ÷ 🖪 🔾 🗯 🔕      |
|                                                                 |                                                                                                    |                                                                                                    |                                        |                |
|                                                                 | Constraint volontari     Vesualizza pagamenti     Cestorer     Constrainte estatuaria della visualizzazione el pagamento degli avvisi la contrabuta scolastici, emessi dalla segreteria scolastiche per gli avvisi telematici di pagamento emessi dagli sistuti di frequeri cui a la vorse degli avvisi scolastici.     Potrai visualizzare gli avvisi telematici di pagamento emessi dagli sistuti di frequeri cui a la vorse degli avvisi coclastici.     Potrai visualizzare gli avvisi telematici di pagamento emessi dagli sistuti di frequeri cui a la vorse degli avvisi coclastici.     Potrai visualizzare gli avvisi telematici di pagamento emessi dagli sistuti di frequeri cui degli avvisi cominicare le erevitaria informazioni manariti per l'associazione profilo inceverai dali sistema sulla tua casella di posta elettorica personale sia le paga li nette Potrai moltre scanciare diretamente dall'applicazione l'attestazione detazione i fiscali. | elematici, relativi a tasse e<br>to Con Pago In Rete è possibile<br>maa per gli alumi associati dalle<br>tuto scolastico di frequenza<br>Per ogni alumo associati dalle<br>motifiche degli avvisi telematici di<br>menti che sono stati eseguiti con<br>di gagamento valida per eventuali | Antonia Marcue<br>Ana riservata ( Esci |                |
|                                                                 | Per maggiori dettagli è possibile consultare il <u>Manuale Literite</u> e visionare le <u>FAQ</u>                                                                                                    |                                                                                                    |                                        |                |
| 0 $0$ $0$                                                       | 😡 . Himistere dell Menosione                                                                                                    | pagopp                                                                                                    |                                        |                |
|                                                                 | Privacy                                                                                                    |                                                                                                    |                                        |                |
| ps://pagoinrete.pubblica.istruzione.lt/parsWeb/gestioneConsensi |                                                                                                    |                                                                                                    |                                        |                |
| Manuale_utentepdf ^ CIRCOLARE_PAGApdf                           | ^                                                                                                    |                                                                                                    |                                        | Mostra tutto   |

Spuntare le opzioni richieste e cliccare su salva

| ← → C ☆ @ pagoinrete.pubblica.istruzione.it/parsWeb/ | gestioneConsensi                                                                                                    | x 🖪 🔾 🛪 🔕 E           |
|------------------------------------------------------|----------------------------------------------------------------------------------------------------|-----------------------|
|                                                      |                                                                                                    |                       |
|                                                      | PAGO IN RETE                                                                                                    |                       |
|                                                      | Home Versamenti volontari Visualizza pagamenti Gestione consensi Richiedi assistenza                                                                                                    |                       |
| 000                                                  | (Gestione consensi                                                                                                    | 000                   |
|                                                      | In questa pagina puo: dare o revocare il tuo consenso alla ricezione delle notifiche previste dal sistema all'indrizzo e-mail indicato in fase di registrazione.<br>Di seguto sono riportate le impostazioni attuali, per modificare effettua la scetta e premi il pustante salva. |                       |
| 0 $0$ $0$                                            | Viol revere una notifica quando la suola emetta o annulla un avviso di pagamento intestato all'aurine a la associato?     Vio     Vio                                                                                                    | $) \circ \circ \circ$ |
| 000                                                  | Voi ricevere una retifica guando un avvito intentito altaurreo a te associato viene pageto?<br>Esi<br>Cito                                                                                                    | 000                   |
|                                                      | Voor noewere uma notifica quando effettia una transazione di pogamento?                                                                                                    |                       |
| 0 0 0 1                                              | CN0<br>Sabus                                                                                                    | $P \circ \circ \circ$ |
| 000                                                  |                                                                                                    | 0 $0$ $0$             |
| 0 $0$ $0$                                            |                                                                                                    | 0000                  |
| 000                                                  |                                                                                                    | 0 $0$ $0$             |
| 0 $0$ $0$                                            | 😂 . Illinistere dell'Mensione 🛛 🖓                                                                                                    |                       |
| 0 0 0                                                | Baser                                                                                                    | 000                   |
| Manuale_utentepdf      CIRCOLARE_PAGApdf             | *                                                                                                    | Mostra tutto X        |

## Successivamente cliccare su "VERSAMENTI VOLONTARI"

|                                                                | PAGO IN RETE                                                                                                    |                                   |
|----------------------------------------------------------------|----------------------------------------------------------------------------------------------------|-----------------------------------|
|                                                                | Hom         Visualizza pagamenti         Gestione consensi         Richedi assistenza           Hom         Numaria a favore degli statui scatazio         e astone consensi         Richedi assistenza |                                   |
|                                                                | D. Ministere chill Structure Page 19                                                                                                    |                                   |
| https://pagoinrete.pubblica.istrucione.it/parsWeb/ncercaScuola | Phater                                                                                                    | <u>ininin</u>                     |
| ・ P Scrivi qui per eseguire la ricerca O                       | H 🕐 🖬 🔽 🔟 🥁                                                                                                    | 🥥 20°C Soleggiato 🔨 🤤 💭 ΠΑ 1904 😼 |

Cercare la scuola inserendo il codice meccanografico CSIC819007

|                                       | PAGO IN RETE                                                                                                    |                                  |
|---------------------------------------|----------------------------------------------------------------------------------------------------|----------------------------------|
| Но                                    | ome Versamenti volontari Visualizza pagamenti Gestione consensi Richiedi assistenza                                                                                                    |                                  |
|                                       | Versamenti volontari - ricerca scuola<br>In quella pagna puoi ricercare una scuola aderente a PagoPA per voualtzare i versamenti eseguibili con il servicio Pago in Rete e procedere al pagamento telematico. | $\bigcirc$ $\bigcirc$ $\bigcirc$ |
| 0 $0$ $0$                             | Regione     Regione     Setadona     Setadona                                                                                                    |                                  |
| $\circ \circ \circ$                   | Стер                                                                                                    |                                  |
| $\bigcirc \bigcirc \bigcirc \bigcirc$ |                                                                                                    |                                  |
| 0000                                  |                                                                                                    |                                  |
| $\bigcirc$ $\bigcirc$ $\bigcirc$      |                                                                                                    |                                  |
| $\circ \circ \circ$                   |                                                                                                    |                                  |
| $\circ \circ \circ$                   | Den Ministere dell'Atracione Page19                                                                                                    |                                  |
| 000                                   | Baax                                                                                                    |                                  |
| Manuale_utentepdf   CIRCOLARE_PAGApdf |                                                                                                    | Mostra tutto X                   |

Oppure selezionare la regione/provincia/comune e poi cliccare sulla lente d'ingrandimento posta in corrispondenza del nostro Istituto comprensivo

|                                                                                                    | visualizza pagamenti                                   | Gestione consensi Richiedi assistenza          | Saverio Molinaro<br>Area riservata   Esci |
|----------------------------------------------------------------------------------------------------|--------------------------------------------------------|------------------------------------------------|-------------------------------------------|
| Versamenti v<br>In questa pagina puoi ricercar<br>Ricerca scuola sul territori<br>Regione<br>Seleziona | e una scuola aderente a PagoPA per visualizzare        | Codice meccanografico<br>CSIC819007            | igamento telematico.                      |
| Elenco scuol                                                                                           | 0                                                      | Cerca                                          |                                           |
| Lista delle scuole aderenti a pa                                                                       | 🖵<br>agoPA per le quali è possibile effettuare un vers | amento telematico con il servizio Pago In Rete | Pagine                                    |
|                                                                                                    |                                                        |                                                | A 170                                     |
| CODICE MECCANOGRAF                                                                                     | ICO                                                    | ♦ INDIRIZZO                                    | ¥ ALI                                     |

Cliccare in sul simbolo € posto nella colonna "AZIONI" in corrispondenza del pagamento che si intende effettuare.

| ome Ver                       | rsamenti volontari  | Visualizza pagamenti | Gestione consensi           | Richiedi assistenza | Sa<br>Area               | iverio Molinaro<br>riservata   Esci |
|-------------------------------|---------------------|----------------------|-----------------------------|---------------------|--------------------------|-------------------------------------|
| Versan                        | nenti volonta       | ari - causali pe     | r scuola                    |                     |                          |                                     |
| Cation                        |                     |                      | oodona                      |                     |                          |                                     |
| CSIC8190                      | canogranco:         |                      | 380                         |                     |                          |                                     |
| 03100130                      |                     | IC DEEMONTE CAEA     | •                           |                     |                          |                                     |
| Indirizzo:                    |                     |                      |                             |                     |                          |                                     |
| VIA CORR                      | ADO ALVARO N. 43, B | ELMONTE CALABRO (CS) |                             |                     |                          |                                     |
| Filtra I                      | per causale:        |                      |                             |                     |                          |                                     |
|                               |                     |                      |                             |                     |                          |                                     |
|                               |                     |                      |                             |                     |                          |                                     |
|                               |                     |                      | Cerca Cancella              |                     |                          |                                     |
| Lista v                       | ersamenti e         | seguibili            |                             |                     |                          |                                     |
|                               |                     | Ŭ                    |                             |                     |                          | Panine                              |
| ANNO S                        | COLASTICO 🔶         | CAUSALE 🔶            | BENEFICIARIO                | DATA SCADE          | NZA 🗘                    | IMPORTO (€) ♦                       |
|                               |                     | rinity livelle Ad    | C BELMONTE CALABRO          |                     | 30/04/2022               |                                     |
| 2022/23                       | Т                   | Innity Ilvelio AT    | o been office of the lot to |                     |                          | 42,00 <                             |
| 2022/23<br>2022/23            | T<br>T              | rinity livello A2.2  | C BELMONTE CALABRO          |                     | 30/04/2022               | 42,00 <<br>64,00 <                  |
| 2022/23<br>2022/23<br>2022/23 | T<br>T<br>T         | rinity livello A2.2  | C BELMONTE CALABRO          |                     | 30/04/2022<br>30/04/2022 | 42,00 <<br>64,0 <<br>50,00 <        |

| Anno scolastico: 20                       | 1/22 Causale: Trinity I            | ivello A2.2 Beneficiario:       | IC BELMONTE CALA            | BRO Data scadenza: 30/ | 04/2022 Importo (€): 64,00 | ) |
|-------------------------------------------|------------------------------------|---------------------------------|-----------------------------|------------------------|----------------------------|---|
| Vota informativa: Ve                      | rsamento per certificaz            | ioni trinity livello A2.2       |                             |                        |                            |   |
| Allegato informativa                      | Informativa delle scu              | ole per le famiglie Pag         | oinrete.pdf                 |                        |                            |   |
|                                           |                                    |                                 |                             |                        |                            |   |
| mpilare i campi segue<br>Codice fiscale * | nti con i dati dell'alunno o del s | soggetto per cui si sta eseguei | ndo il versamento<br>Nome * |                        |                            |   |
|                                           |                                    |                                 |                             |                        |                            |   |
| Cognome *                                 |                                    |                                 |                             |                        |                            |   |
| Note                                      |                                    |                                 |                             |                        |                            |   |
| Note                                      |                                    |                                 |                             |                        |                            |   |

Inserire i dati richiesti e fare clic su Effettua il pagamento

A questo punto l'utente può decidere di procedere con il "PAGAMENTO IMMEDIATO" oppure può "SCARICARE IL DOCUMENTO DI PAGAMENTO" per pagare presso le ricevitorie, i tabaccai, gli uffici postali e le banche aderenti tramite ATM, sportelli, APP su smartphone e tablet o presso altri prestatori che offrono il servizio a pagamento.

Nel caso si voglia utilizzare la scelta "*procedi con il pagamento immediato*" si può selezionare il check "opposizione" con cui il versante esprime opposizione all'invio dei pagamenti all'Agenzia delle Entrate per il 730 precompilato. L'eventuale opposizione sarà considerata solamente per i pagamenti effettuati con modalità online. In caso di scelta "PAGAMENTO IMMEDIATO", l'utente viene indirizzato alla piattaforma per i pagamenti elettronici verso le pubbliche amministrazioni "PAGOPA", dove potrà procedere al pagamento on line accedendovi con lo SPID o con le proprie credenziali. Al termine dell'operazione di pagamento immediato on line, l'utente riceverà una mail circa l'esito dell'operazione.

Dopo aver pagato tramite la piattaforma Pago In Rete, l'utente potrà visualizzare i propri pagamenti e scaricare la relativa attestazione di pagamento che viene prodotta automaticamente dal sistema.